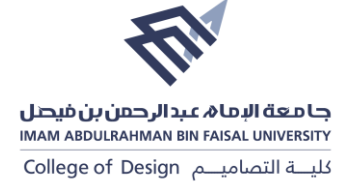

## **Google Scholar**

- 1. First, sign in to your Google account, or create one if you don't yet have one. We recommend that you use a personal account, not an account at your institution, so that you can keep your profile for as long as you wish.
- 2. Once you've signed in to your Google account, open the Scholar profile sign up form, confirm the spelling of your name, enter your affiliation, interests, etc. We recommend that you also enter your university email address; this would make your profile eligible for inclusion in Google Scholar search results.

| Overview      | Google Scholar Profiles                                                                                                    |  |  |  |  |
|---------------|----------------------------------------------------------------------------------------------------|--|--|--|--|
| Setup         | Google Scholar Profiles provide a simple way for authors to showcase their academic publications. You can check who is<br>citing your articles, graph citations over time, and compute several citation metrics. You can also make your profile public, so<br>that it may appear in Google Scholar results when people search for your name, e.g., richard feynman. |  |  |  |  |
| Citations     | Best of all, it's quick to set up and simple to maintain - even if you have written hundreds of articles, and even if your name is                                                                                                    |  |  |  |  |
| Public Access | shared by several different scholars. You can add groups of related articles, not just one article at a time; and your citation metrics are computed and updated automatically as Google Scholar finds new citations to your work on the web. You can                                                                                                    |  |  |  |  |
| Updates       | choose to have your list of articles updated automatically or review the updates yourself, or to manually update your articles at<br>any time.                                                                                                    |  |  |  |  |
| Questions     | Set up your Google Scholar Profile                                                                                                    |  |  |  |  |

3. On the next page, you'll see groups of articles written by people with names similar to yours. Add all articles that you have written; keep in mind your articles may be in several different groups, and some groups may occasionally include articles by several different authors. If you publish under several different names, you may need to do several searches to add all your articles.

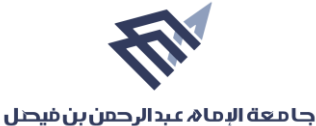

IMAM ABDULRAHMAN BIN FAISAL UNIVERSITY

كليــة التصاميــم College of Design

| No.                                                      | khadeeja M N Ansari<br>College of Design, Imam Abdulrahman Bin Faisal University<br>Verified email at iau.edu sa<br>Research Assessment Bibliometric analysis Scientometrics Academic Writing<br>Architecture and Design |              | FOLLOWING | Cited by                          |                                       |  |  |
|----------------------------------------------------------|----------------------------------------------------------------------------------------------------|--------------|-----------|-----------------------------------|---------------------------------------|--|--|
| 10                                                       |                                                                                                    |              |           | Citations<br>h-index<br>i10-index | All Since 2017<br>47 47<br>4 4<br>1 1 |  |  |
|                                                          |                                                                                                    | CITED BY     | YEAR      |                                   | 24                                    |  |  |
| Twenty-five scientomet MS Rahamar Library Philos         | years of global research publications trends of novel Coronavi<br>rics assessment<br>, DS Kumar, KMN Ansari, MR Rahman<br>ophy and Practice 1 (1), 1-17                                                                  | rus: A 12    | 2021      |                                   | 12                                    |  |  |
| Mapping al<br>bibliometric<br>MS Rahamar<br>Science & Te | nd visualizing research output on global solid waste manageme<br>; review of literature<br>, KMN Ansari, H Kumar, K Shah<br>chnology Libraries 41 (2), 174-202                                                           | nt: A 7      | 2022      | 20                                | 19 2020 2021 2022 (                   |  |  |
| Gauging th<br>KMN Ansari,<br>COLLNET Jo                  | e quality of behavioral science journals by using bibliometric ind<br>S Rahaman, HH Al-Attas<br>urnal of Scientometrics and Information Management 14 (1), 135-152                                                       | dicators 6   | 2020      | Public access                     | VIEW ALI                              |  |  |
| Scientome                                                | rics Profile of the Banasthali Vidyapith: A Deemed University of                                                                                                    | Raiasthan. 5 | 2020      | 0 articles                        | 3 articles                            |  |  |

4. Once you're done with adding articles, it will ask you what to do when the article data changes in Google Scholar. You can either have the updates applied to your profile automatically, or you can choose to review them beforehand. In either case, you can always go to your profile and make changes by hand.

| Sur.                                                  | khadeeja M N                                                                             | N Ansari 🕜                                                                             |          | FOLLOWING | Cited by                            |              |          |
|-------------------------------------------------------|------------------------------------------------------------------------------------------|----------------------------------------------------------------------------------------|----------|-----------|-------------------------------------|--------------|----------|
| ENE                                                   | College of Design, In<br>Verified email at iau                                           | nam Abdulrahman Bin Faisal University<br>adu sa                                        |          |           |                                     | All          | Since    |
| ta                                                    | Research Assessme<br>Architecture and Des                                                | nt Bibliometric analysis Scientometrics Academic Wr<br>ign                             | iting    |           | Citations<br>h-index<br>i10-index   | 47<br>4<br>1 |          |
| TITLE 🕒                                               | :                                                                                        |                                                                                        | CITED BY | YEAR      |                                     |              |          |
| Twenty- Ac<br>scientor Ac<br>MS Raha<br>Library Pt Ac | dd article groups<br>dd articles<br>dd article manually                                  | publications trends of novel Coronavirus: A<br>ahman                                   | 12       | 2021      |                                     |              |          |
| Mappine<br>bibliome<br>MS Rahaman,<br>Science & Tecl  | onfigure article updates<br>KMN Ansarı, H Kumar, K Sha<br>hnology Libraries 41 (2), 174- | tput on global solid waste management: A<br>m<br>202                                   | 7        | 2022      |                                     | 2019 2020 20 | 021 2022 |
| Gauging the<br>KMN Ansari, S<br>COLLNET Jou           | e quality of behavioral sc<br>Rahaman, HH Al-Attas<br>rnal of Scientometrics and Inf     | ience journals by using bibliometric indicators<br>ormation Management 14 (1), 135-152 | 6        | 2020      | Public access                       |              | VIE      |
| Scientometr                                           | ics Profile of the Banast                                                                | hali Vidyapith: A Deemed University of Rajasthan,                                      | 5        | 2020      | 0 articles                          |              | 3 a      |
| India<br>S Ahmad, KMN<br>Library Philoso              | N Ansari, IM Abdel-Magid, P B<br>phy and Practice                                        | abel, MS Rahaman                                                                       |          |           | not available<br>Based on funding m | andates      | av       |
| Research P                                            | roductivity on Human M<br>Study                                                          | igration in the Himalayan Region during 1947-2019: A                                   | 4        | 2021      |                                     |              |          |

5. Finally, you will see your profile. This is a good time to add a few finishing touches upload your professional looking photo, visit your university email inbox and click on the verification link, double check the list of articles, and, once you're completely satisfied, make your profile public. Voila - it's now eligible to appear in Google Scholar when someone searches for your name!

## جامعة البما A عبد الرحمن بن فيصل IMAM ABDULRAHMAN BIN FAISAL UNIVERSITY

كليــة التصاميــم College of Design

| 18.52                                                                                                    | No.                                                                       | khadeeja M N Ansari 🕜                                                                                                    |                         | Foll | OWING | Cited by           |              |          |     |
|----------------------------------------------------------------------------------------------------|---------------------------------------------------------------------------|----------------------------------------------------------------------------------------------------|-------------------------|------|-------|--------------------|--------------|----------|-----|
| ALC: NO                                                                                                    | EUL-                                                                      | College of Design, Imam Abdulrahman Bin Faisal Univers<br>Verified email at iau.edu.sa                                                                                                 | ity                     |      |       |                    | All          | Since 2  | J17 |
|                                                                                                    |                                                                           | Research Assessment Bibliometric analysis Scientome                                                                                                    | etrics Academic Writing |      |       | Citations          | 47           |          | 4   |
|                                                                                                    |                                                                           | Architecture and Design                                                                                                    |                         |      |       | h-index            | 4            |          | 4   |
|                                                                                                    |                                                                           |                                                                                                    |                         |      |       | 110-index          | 1            |          |     |
|                                                                                                    | TITLE 🔳                                                                   |                                                                                                    | CITED                   | BY   | YEAR  |                    |              | _        | 2   |
| Twenty-five years of global research publications trends of novel Coronavirus: A 12 scientometrics assessment MS Rahaman, DS Kumar, KMN Ansari, MR Rahman librore Reaction 1 (1) 1 17 |                                                                           |                                                                                                    | 2021                    |      |       | II.                | 1            |          |     |
|                                                                                                    | Library Philosophy<br>Mapping and v<br>bibliometric rev<br>MS Rahaman, KN | <sub>Y</sub> and Practice 1 (1), 1-17<br>isualizing research output on global solid waste manage<br>/iew of literature<br>IN Ansari, H Kumar, K Shah                                   | ement: A                | 7    | 2022  |                    | 2019 2020 20 | 121 2022 |     |
|                                                                                                    | Science & Techno                                                          | logy Libraries 41 (2), 174-202                                                                                                    |                         |      |       |                    |              |          |     |
|                                                                                                    | Gauging the qu<br>KMN Ansari, S Ra<br>COLLNET Journa                      | uality of behavioral science journals by using bibliometric<br>haman, HH Al-Attas<br>I of Scientometrics and Information Management 14 (1), 135-152                                    | c indicators            | 6    | 2020  | Public access      |              | VIEW     | ALI |
|                                                                                                    | Scientometrics                                                            | cientometrics Profile of the Banasthali Vidyapith: A Deemed University of Rajasthan,<br>dia<br>Ahmad, KMN Ansari, IM Abdel-Magid, P Babel, MS Rahaman<br>orary Philosophy and Practice | y of Rajasthan,         | 5    | 2020  | 0 articles         |              | 3 arti   | :le |
|                                                                                                    | India<br>S Abmad KMN Ar                                                   |                                                                                                    |                         |      |       | not available      |              | availa   | ipl |
|                                                                                                    | o / unnud, runni / u                                                      |                                                                                                    |                         |      |       |                    |              |          |     |
|                                                                                                    | Library Philosophy                                                        | / and Practice                                                                                                    |                         |      |       | Based on funding m | andates      |          |     |